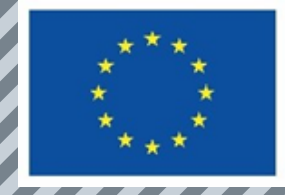

### GUIDE

PS

#### -for the e-platform-

Instructions on how to register/sign up & login

Funded by the European Union. Views and opinions expressed are however those of the author(s) only and do not necessarily reflect those of the European Union or the European Education and Culture Executive Agency (EACEA). Neither the European Union nor EACEA can be held responsible for them.

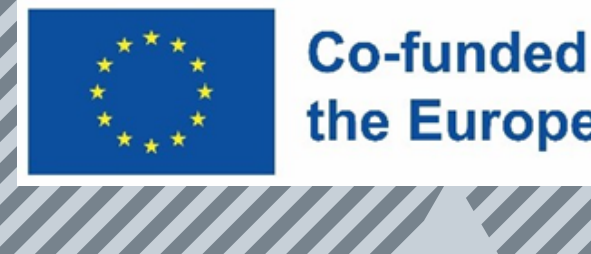

#### Step 1 – Press on the 'Login/Register' option at the top right side of the screen

PS

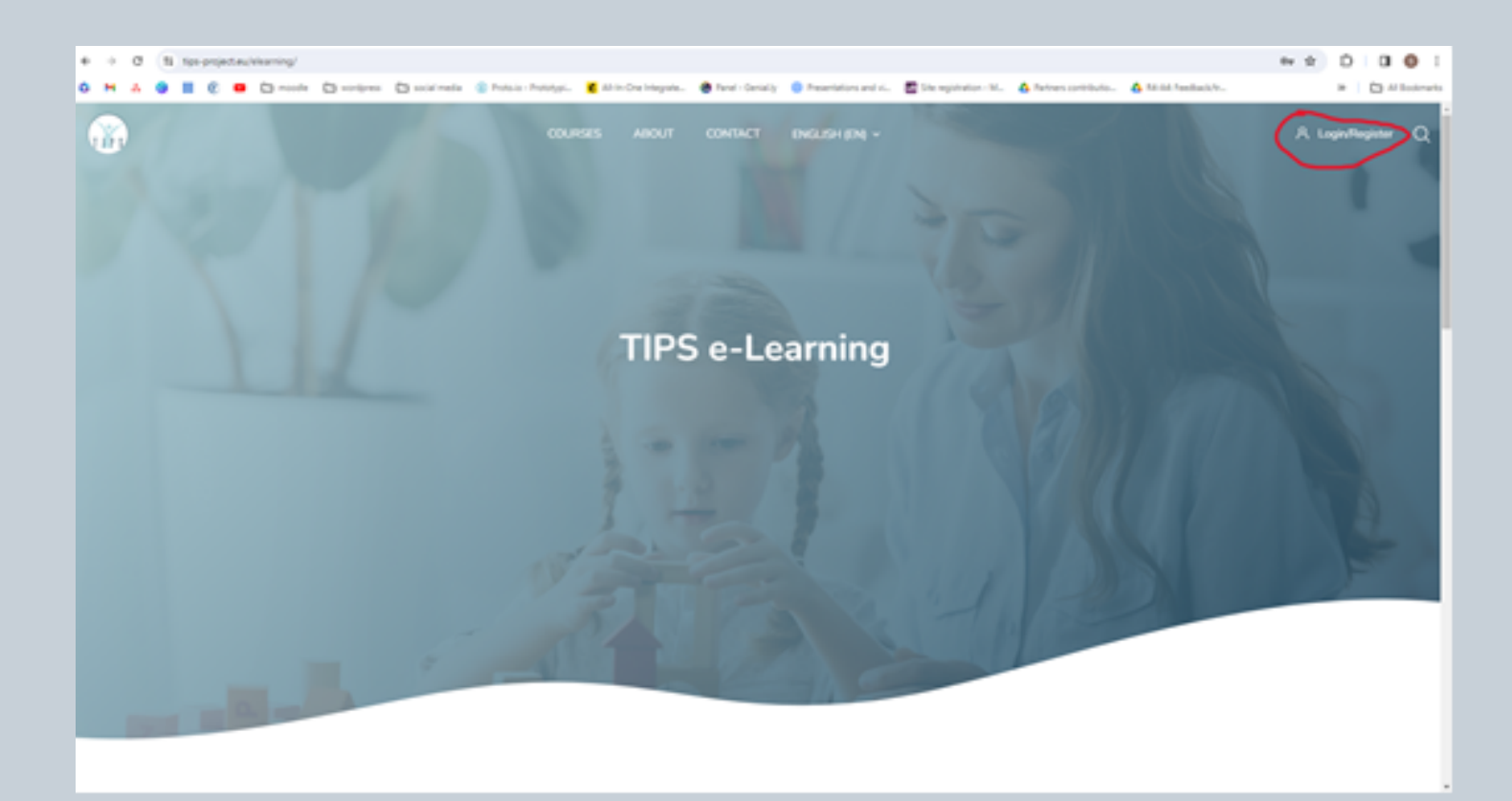

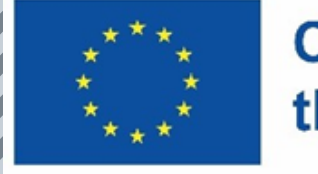

### Step 2- from 'login to your account' box, press on the 'Sign up!' option.

ŢĮ₽Ş

| 6 | -0 | a ( | 15 1 | (er proje | et.eu/s | learning/ |              |                       |                       |                    |                        |                |                      |                        | 04 B | Ď | 0 0           | ĩ |
|---|----|-----|------|-----------|---------|-----------|--------------|-----------------------|-----------------------|--------------------|------------------------|----------------|----------------------|------------------------|------|---|---------------|---|
| ٥ | н  | A ( |      | e e       | •       |           | Social media | 🔹 Ponsia - Ponsiaja - | 🐔 All in Ora Heapata. | Panel - Denially   | Presentations and viol | Stempinston M. | 🍐 fartes contributio | 💩 fal-dal Paredback/hr |      |   | C Al Bookmark |   |
|   |    |     |      |           |         |           |              |                       |                       |                    |                        |                |                      |                        |      |   |               |   |
|   |    |     |      |           |         |           |              |                       |                       |                    |                        |                |                      |                        |      |   |               |   |
|   |    |     |      |           |         |           |              |                       |                       |                    |                        |                |                      |                        |      |   |               |   |
|   |    |     |      |           |         |           |              |                       |                       |                    |                        |                |                      |                        |      |   |               |   |
|   |    |     |      |           |         |           |              |                       | Log                   | gin to your        | account                |                |                      |                        |      |   |               |   |
|   |    |     |      |           |         |           |              |                       | Do                    | n't have an accour | nt) Sign upt           |                |                      |                        |      |   |               |   |
|   |    |     |      |           |         |           |              |                       | Username              |                    |                        |                |                      |                        |      |   |               |   |
|   |    |     |      |           |         |           |              |                       | Password              |                    |                        |                |                      |                        |      |   |               |   |
|   |    |     |      |           |         |           |              |                       | . Remember ut         | service the        | LOC MEDING             | at             |                      |                        |      |   |               |   |
|   |    |     |      |           |         |           |              |                       |                       | Login              |                        |                |                      |                        |      |   |               |   |
|   |    |     |      |           |         |           |              |                       |                       |                    |                        |                |                      |                        |      |   |               |   |
|   |    |     |      |           |         |           |              |                       |                       |                    |                        |                |                      |                        |      |   |               |   |
|   |    |     |      |           |         |           |              |                       |                       |                    |                        |                |                      |                        |      |   |               |   |
|   |    |     |      |           |         |           |              |                       |                       |                    |                        |                |                      |                        |      |   |               |   |
|   |    |     |      |           |         |           |              |                       |                       |                    |                        |                |                      |                        |      |   |               |   |

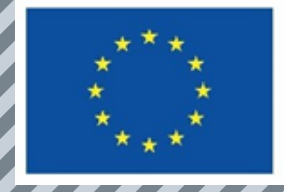

# Step 3- Fill in the table with all the mandatory information

P S

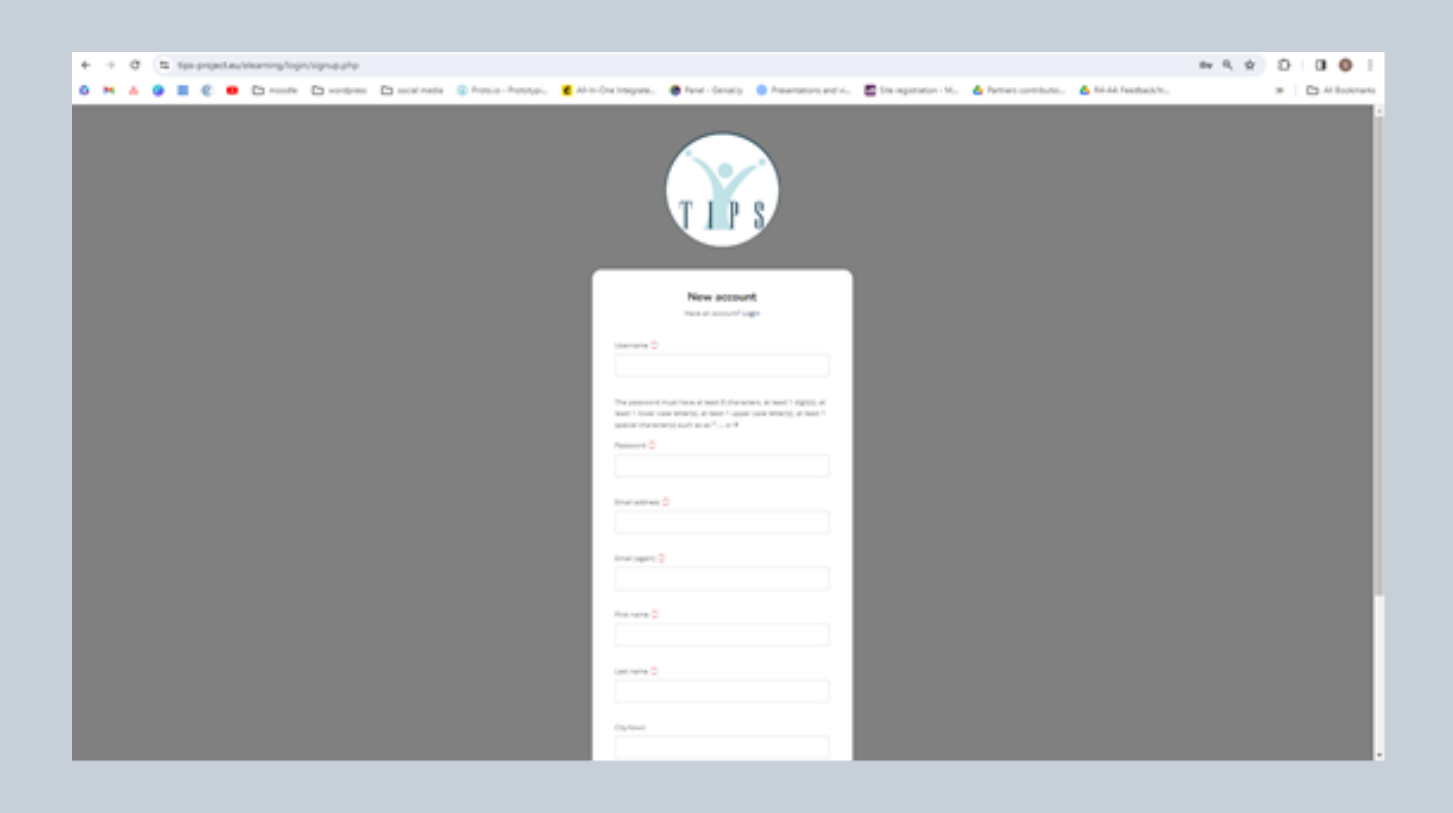

Tips: Username must use only lowercase letters

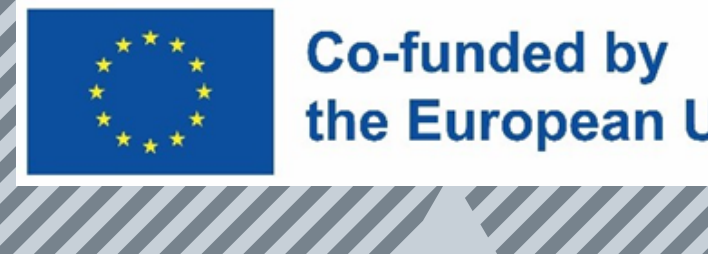

#### Step 4- Confirm the email – You will receive an email to your personal email

T I P S

| Ľ |   | a                                                                                                    |   | 100 | properties | leteaming/log | pr/ognieuhe |                                             |                            |                                                                     |                                                                                              |                                                                                          |                                                            |                     |                        | 0v 5 | 9 D      | 00              |
|---|---|----------------------------------------------------------------------------------------------------|---|-----|------------|---------------|-------------|---------------------------------------------|----------------------------|---------------------------------------------------------------------|----------------------------------------------------------------------------------------------|------------------------------------------------------------------------------------------|------------------------------------------------------------|---------------------|------------------------|------|----------|-----------------|
| Ľ | M |                                                                                                    | • |     | 0 9        | C             | - endpoint  | 🗅 social media                              | () hosis-hosipi            | AD-In-One's tagge                                                   | n. 🔮 Parat - Deriakly                                                                        | Propriation and vi.                                                                      | Sta reportation - M.                                       | A Petres carbibula. | . 💩 fol-AA Feedback/tr |      |          | C All Bookmarks |
|   | 1 |                                                                                                    |   |     |            |               |             |                                             |                            |                                                                     |                                                                                              |                                                                                          |                                                            |                     |                        | A    | Loginthe | uitar Q         |
|   |   |                                                                                                    |   |     |            |               |             |                                             |                            | т                                                                   | IPS ELEA                                                                                     | RNING                                                                                    |                                                            |                     |                        |      |          |                 |
|   |   | An email should have been sent to your address at <b>dimitris.kipupid@gmail.com</b><br>It contains easy instructions to complete your registration.<br>If you continue to have difficully, contact the site administrator. |   |     |            |               |             |                                             |                            |                                                                     |                                                                                              |                                                                                          |                                                            |                     |                        |      |          |                 |
|   |   |                                                                                                    |   |     |            |               |             |                                             |                            |                                                                     |                                                                                              |                                                                                          |                                                            |                     |                        |      |          |                 |
|   |   |                                                                                                    |   |     |            |               | <u>ः</u>    | and by the<br>an Programme<br>Lungean Union | Funde<br>author)<br>Educat | Flay the European Ur<br>(-only and do not ne<br>on and Culture Exec | ion. Views and opini<br>researily reflect thos<br>the Agency (SACEA)<br>can be held responsi | ons expressed are how<br>e of the European Unio<br>Neither the European<br>ble for them. | ever those of the<br>in or the European<br>Union nor EACEA |                     |                        |      |          |                 |

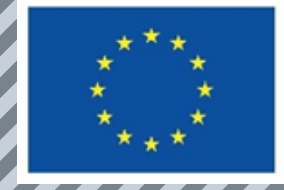

#### Step 5- Click on the link for confirmation

TIPS,

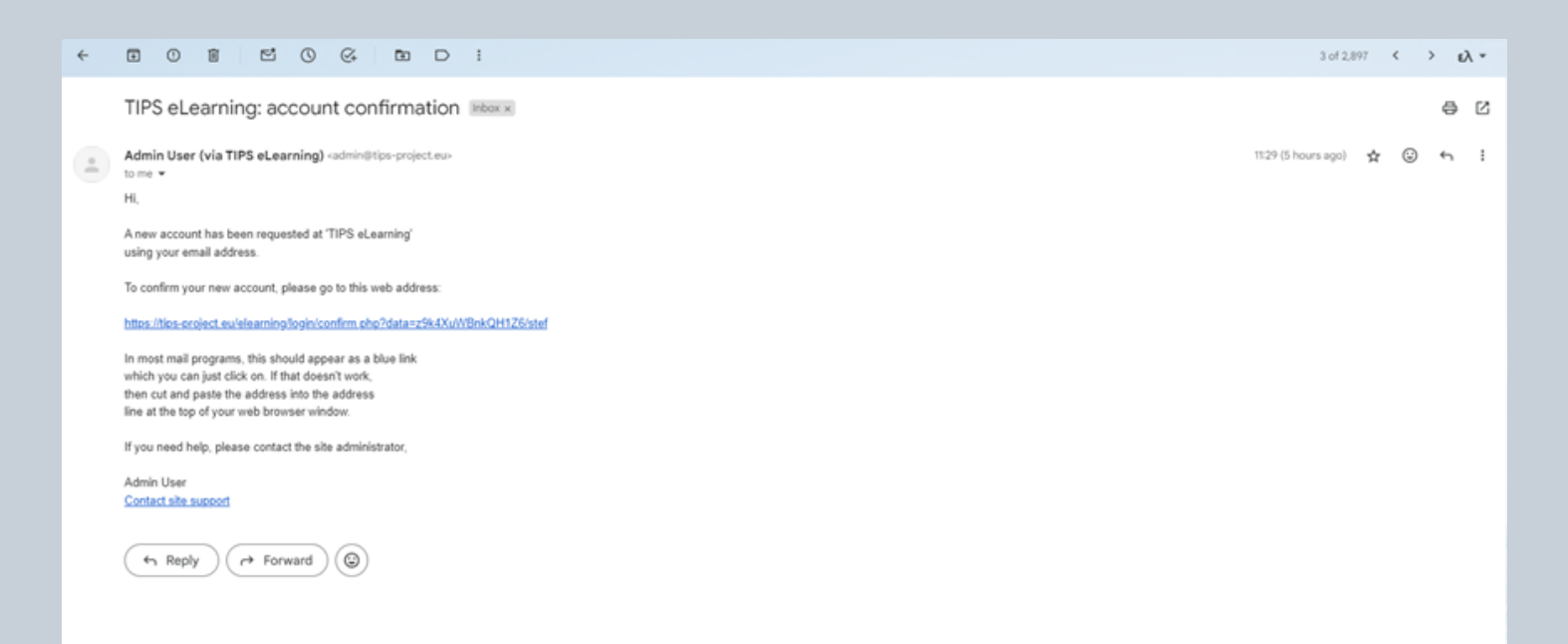

## Tips: Sometime you might need to check your spam box

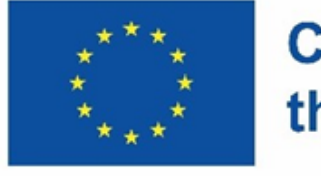

#### Step 6-After following the link you should be logged in already.

#### Step 7-

In order to login again, you need to follow step 1 and step 2, and choose 'login' using your username and password.